## Руководство по установке программного обеспечения «ОРС сервер Термотроник»

1. Скачать и разархивировать дистрибутив программного обеспечения «ОРС сервер Термотроник» (ПО). Дистрибутив должен содержать файл Setup.exe и файл Termotronic.OPC.Server.msi.

| Имя                          | Дата изменения   | Тип                       | Размер   |
|------------------------------|------------------|---------------------------|----------|
| 🛃 Termotronic.OPC.Server.msi | 24.01.2014 10:57 | Пакет установщика Windows | 4 375 KG |
| 🐻 setup.exe                  | 24.01.2014 10:57 | Приложение                | 624 KB   |

2. Запустить файл Setup.exe и следовать инструкциям мастера установки.

Возможно, что мастер установки определит, что требуется скачать и установить Microsoft Framework 3.5 SP1. В этом случае требуется согласиться, скачивание произойдет с сайта компании Microsoft.

- 3. После установки ПО следует выполнить пробный запуск утилиты «Конфигуратор». Это можно сделать, запустив утилиту через ярлык, расположенный на Рабочем столе, или выбрать «Пуск ► Программы ► Термотроник ► ОРС сервер ► Конфигуратор». Если главное окно утилиты «Конфигуратор» не появляется, то следует:
  - Или выбрать «Никогда не предупреждать» зайдя в «Пуск ► Панель управления ► Система и безопасность ► Изменение параметров контроля учетных записей» и затем перезагрузить компьютер;
  - Или деинсталлировать ПО, а затем установить его повторно, используя не каталог по умолчанию (не Programm Files).
- 4. Для деинсталляции ПО следует выбрать «Пуск ► Программы ► Термотроник ► ОРС сервер ► UnInstall» или «Пуск ► Панель управления ► Программы ► Удаление программ».